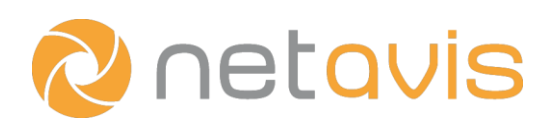

# **Observer 5.0** Installations-Kurzanleitung

### Hardware Anforderungen

• Vergewissern Sie Sich, dass die Hardware mit Red Hat Enterprise Linux / CentOS kompatibel ist, den in der *Netavis Observer Server and Client Compatibility and Requirements* Dokumentation festgehaltenen Anforderungen entspricht und für das konkrete Projekt ausreichend dimensioniert ist.

#### **Download der Software**

• Laden Sie die ISO Datei der gewünschten Netavis Observer Version herunter, verifizieren Sie die SHA-1 Prüfsumme und brenne Sie die ISO Datei anschließend auf eine DVD oder erstellen Sie einen bootfähigen USB-Stick.

#### **BIOS Einstellungen**

- Konfigurieren Sie die Bootreihenfolge so, dass der Server von einem DVD-Laufwerk oder USB-Stick startet.
- Deaktivieren Sie nicht benötigte Komponenten wie Parallele und Serielle Ports, Audio Interfaces und ähnliche Controller.
- Deaktivieren Sie onboard RAID Controller.
- Konfigurieren Sie alle Festplatten Controller für den AHCI (Advanced Host Controller Interface) / Enhanced Modus.
- Setzen Sie die BIOS Uhrzeit auf die aktuelle UTC Uhrzeit.

#### Hardware RAID Controller (falls anwendbar)

• Vergewissern Sie Sich, dass die RAID Controller Einstellungen für die gewünschte Systemkonfiguration passen.

Installation (Tipp: Führen Sie ein Installationsprotokoll um die Konfiguration für Dokumentationszwecke festzuhalten.)

- Starten Sie den Server und setzen Sie die Netavis Observer DVD oder USB-Stick ein. Anschließend wird Ihnen das Netavis Observer Menü angezeigt.
- Verwenden Sie die Pfeiltasten um die gewünschte Option auszuwählen (und mit ENTER zu bestätigen):
  - o Install video system: Installiert ein neues Netavis Observer System und löscht alle vorhandenen Daten.
  - **Upgrade video system:** Aktualisiert ein vorhandenes Netavis Observer auf die neueste Version. Wählen Sie diese Option nur aus, wenn Sie das System im Zuge des Update Prozesses dazu aufgefordert hat!
- Um ein neues Netavis Observer System zu installieren (Bitte beachten Sie, dass alle Daten auf dem System gelöscht werden!):
  - Wählen Sie die gewünschte Installationsoption, wobei die Standardauswahl **Install video system** einen Software-RAID verwendet.
  - Auf der Installation Summary Seite müssen Sie die Einstellungen für Datum und Uhrzeit (Date & Time), Tastatur (Keyboard, wobei Sie nur ein Layout konfigurieren dürfen), Netzwerk und Hostname (Network & Host Name, versichern Sie Sich, dass der Hostname ein Fully Qualified Domain Name (FQDN) wie observer.netavis.net und nicht nur ein Name wie videosystem ist) und Netavis Observer (Netavis Settings) konfigurieren. Wählen Sie anschließend Begin Installation.
  - Warten Sie auf den Abschluss der Systeminstallation, entfernen Sie die DVD oder den USB-Stick und starten Sie das System neu.
  - Melden Sie Sich als **admin** an, wählen Sie die Option **0** um das Netavis End User License Agreement (EULA) zu lesen und anschließend mittels Eingabe von **yes** zu akzeptieren. Danach wird das System vollständig gestartet.
  - o Jetzt ist der Server bereit und kann mit dem Netavis Observer Client verwendet werden.

## Weiterführende technische Dokumentation

- Netavis Observer 5.0 Server and Client Compatibility and Requirements
- Netavis Observer 5.0 Server Installation and Administration